# 「インターネット EB」に関する重要なお知らせ

2024 年 11 月 5 日 (火) 以降、「インターネット EB」をご利用いただく際のログイン方法が 変更となりますので、お知らせいたします。

変更内容

インターネット EB をご利用される際は、「池田泉州ビジネスゲート」へのログインが 必要となります(ログインボタン・ログイン画面を変更します)。

2024 年 11 月 5 日(火)以降、インターネット EB をご利用いただく際、 「池田泉州ビジネスゲート」ログイン画面よりログインいただき、インターネット EB へ遷移してご利用ください。

#### 2024 年 11 月 5 日以降

①インターネット EB のログインボタンを池田泉州ビジネスゲートのログインボタンと統合します。池田泉州ビジネスゲートのログイン画面よりログインしてください。

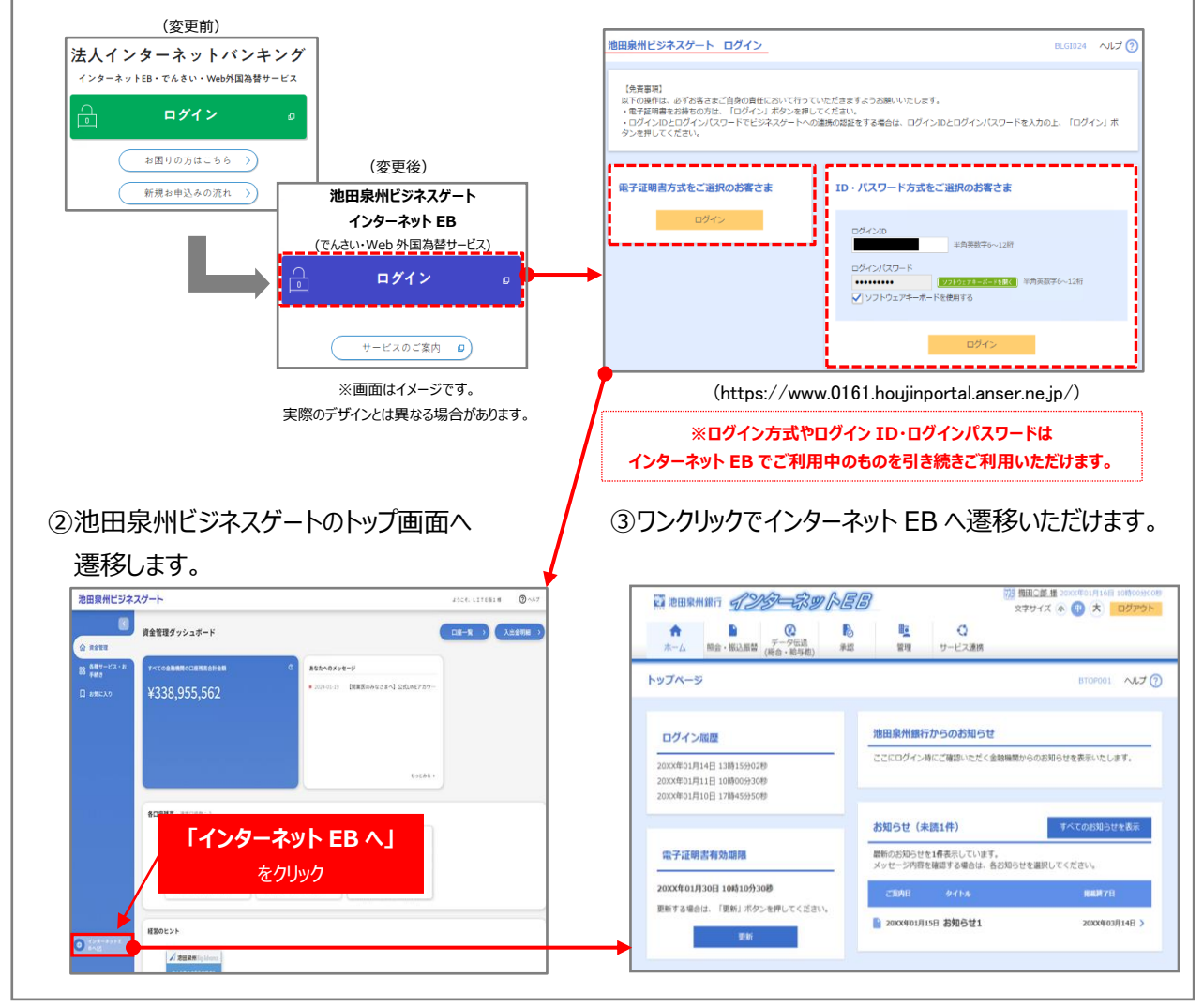

2024 年 11 月 5 日 (火) 以降もスムーズに「インターネット EB」をご利用いただくため、 事前に「池田泉州ビジネスゲート」への初回ログインをお願いします。(裏面へ)

※すでに池田泉州ビジネスゲートに登録済みのお客さまは事前のお手続き不要です。

### 「池田泉州ビジネスゲート」 初回ログイン(初回利用登録)方法

### STEP1 ログイン

池田泉州銀行ホームページの「法人・個人事業主のお客さま」TOP 画面 (<u>https://www.sihd-bk.jp/corporation/</u>) より、池田泉州ビジネスゲートの「ログイン」をクリック。

ログイン画面より、インターネット EB でご利用中のログイン方法(電子証明書または ID・パスワード)でログインしてください。

|  | 池田泉州ビジネスゲート ログイン                                                                                                    | BLGI024 へルプ (?)                                                            |
|--|----------------------------------------------------------------------------------------------------|----------------------------------------------------------------------------|
|  | 【免費事項】<br>以下の場件は、必ずお客さまご自身の責任において行っていただきますようお願いいたします。<br>・電子採明書をお待ちの方は、「ログイン」ボタンを押してください、<br>・ログインIDとログインパスワードでビジネスケートへの逮捕の認証をする場合は、ログインIDとログインパスワードを入力の上、「ログイン」ボ<br>タンを押してください。 |                                                                            |
|  | 電子証明書方式をご選択のお客さま                                                                                                    | ID・パスワード方式をご選択のお客さま                                                        |
|  | <u>ログイン</u>                                                                                                    | ログインID<br>単角英数字6〜12桁<br>ログインバスワード<br>ソフトウエアモーボードを使用する<br>メリントウエアモーボードを使用する |
|  |                                                                                                    | ログイン                                                                       |

※ログイン後、池田泉州ビジネスゲートの資金管理ダッシュボードが表示された場合は事前のお手続きは不要です。 「インターネット EB へ」をクリックし、インターネット EB をご利用ください。

STEP2 ご利用登録

- ① 内容をご確認のうえ、「認可手続きを継続する」にチェックを入れ、「許可する」をクリックします。
- ② 「利用規約について」を確認のうえ、各項目にチェックを入れ、「同意する」をクリックします

STEP3

#### 利用者情報登録

「プロフィール設定」等を入力し、「登録する」をクリックします。

## これで池田泉州ビジネスゲートの初回ログインは完了です。

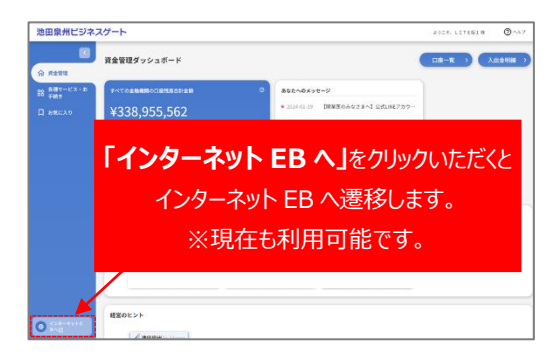

その他の操作は池田泉州ビジネスゲートご利用マニュアルをご確認ください。 (https://www.sihd-bk.jp/corporation/business-gate/pdf/portal\_manual.pdf)